To create a new student:

- Go to om.tmuniverse.com
- Click Sign In

| ← → C 🔒 om.tmutest.com |                                                |                                                  | Q      | e t | * *     | , 🗆 |
|------------------------|------------------------------------------------|--------------------------------------------------|--------|-----|---------|-----|
|                        |                                                |                                                  |        |     | Sign In |     |
|                        | How can we he                                  | elp you today?                                   |        |     |         |     |
|                        |                                                |                                                  |        |     |         |     |
|                        | Available Test Dates                           | Read FAQ                                         |        |     |         |     |
|                        |                                                |                                                  |        |     |         |     |
| FOR OBSERV             | ERS & TEST SITES                               | FOR INSTRUCTORS & TRAINING PROGRAMS              |        |     |         |     |
| Manage test            | events, students, your own account and more by | Create and edit records, manage trainings and sc | hedule |     |         |     |
| logging in.            |                                                | your students.                                   |        |     |         |     |
| Sign In                |                                                | Sign In                                          |        |     |         |     |

• Put in your email and password, click Sign In

| TMU      |                            |
|----------|----------------------------|
| OHIO CMA |                            |
|          |                            |
|          | Sign In                    |
|          | orgin m                    |
|          |                            |
|          | USERNAME OR EMAIL          |
|          |                            |
|          |                            |
|          |                            |
|          | PASSWORD                   |
|          |                            |
|          |                            |
|          | REMEMBER ME                |
|          | Contraction of the Sign In |
|          |                            |
|          |                            |
|          | Forgot Your Password?      |
|          |                            |
|          |                            |
|          |                            |
|          |                            |

• To view students, click on students tab

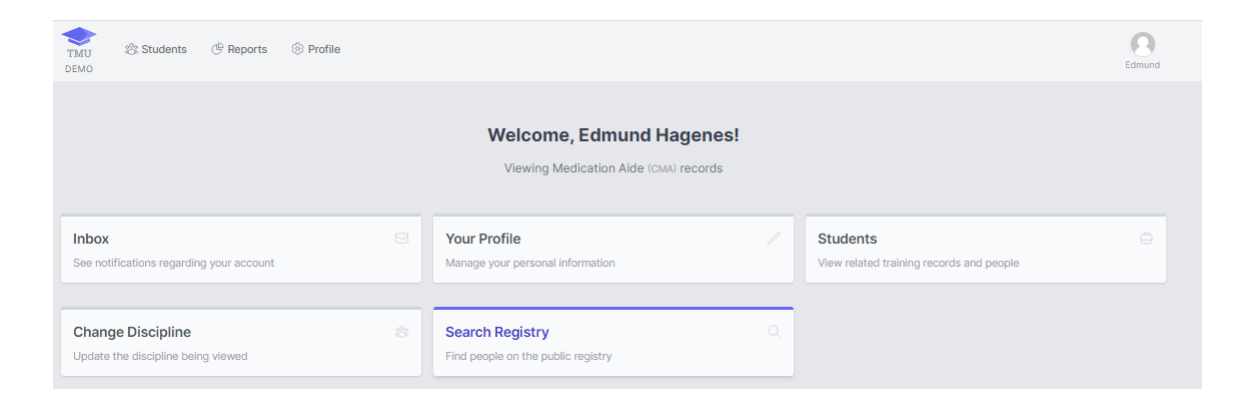

## • This will show a list of students. To enter a new student, click create

| Home >  | Students                                                                                             |                                                 |                 |                                              |
|---------|----------------------------------------------------------------------------------------------------|-------------------------------------------------|-----------------|----------------------------------------------|
| Student | s                                                                                                    |                                                 |                 |                                              |
| 念 Sea   | rch students Press '/ to focus                                                                       | Go 2 found Select All                           |                 | Per page 15 v Filters III Actions V Create 🔿 |
|         | NAME A                                                                                               | TRÁINING                                        | UPCOMING TESTS  | ACTIVE CERTIFICATIONS                        |
|         | Carter, Georgette<br>yfeiligexample.org<br>West Conorburgh, OR 51557-3666<br>DOB: 18/93/1952         | Medication Aide<br>Attending Expires 01/31/2024 | No active tests | No active certifications                     |
|         | Schowalter, Danika<br>victor.kristjeviangle.net<br>Groenfelderside, OR 92080-4779<br>DOB: 11/15/1933 | Medication Aide<br>Attending Expires 01/31/2824 | No active tests | No active certifications                     |
|         |                                                                                                    |                                                 |                 |                                              |

- Enter only information with Red \*
- Once complete, click Save Student

|                   | MODLE.            | LATT         |                |                     | 14TH |
|-------------------|-------------------|--------------|----------------|---------------------|------|
| IDLIMMA .         |                   | 34,770       | n .            |                     |      |
| ioe+              |                   | a.32340      | 00.04040       |                     |      |
| 000-000-0000      |                   |              |                |                     |      |
| There IW          | C. Annual April   |              |                |                     |      |
|                   | uthus (an al con  |              |                |                     |      |
| ENGER             |                   | C.4.00       | TABLE.         |                     |      |
| Ownt Oldaws Oddet |                   | (C) 1044 557 | TED FROM PHONE | C HHD WHILING CIETS |      |
|                   |                   |              |                |                     |      |
| Minility Automan  | ADDRESS           |              |                |                     |      |
|                   |                   |              |                |                     |      |
|                   | R44               | ITATI        |                | 319340              | Ę.   |
|                   | 6                 | 1.24         | n han          | +                   |      |
|                   |                   |              |                |                     |      |
| atta Tratting     | CHORE DOLOFUNE    |              |                |                     |      |
|                   | Matcatch Ala      |              |                |                     |      |
|                   | 0-0052 19AnvinG * |              |                |                     |      |
|                   | Medication Hole   |              |                |                     |      |
|                   | CHODST TEXNER P   | KOGRAM.*     |                |                     |      |
|                   | Hardshilland      |              |                |                     |      |
|                   | E-605R INSTRUCTOR | 24 ·         |                |                     |      |
|                   | Hagener, Faharri  |              |                |                     |      |
|                   | Sec.              |              |                | 1122                |      |
|                   | STATUS-           |              |                | 1166                |      |
|                   | vieroct.          |              |                | 1000                |      |
|                   | STRATED +         |              |                | 24000               |      |
|                   | 100/07/2023       |              |                |                     |      |
|                   | CVPHERE .         |              |                |                     |      |
|                   |                   |              |                |                     |      |
|                   |                   |              |                |                     |      |
|                   | D.X538000(H0.45   |              |                | CURICAL FIDURE      |      |
|                   |                   |              |                |                     |      |
|                   | DEDART HEISE      |              |                | Liendurel           |      |
|                   |                   |              |                |                     |      |
|                   | TRANSIER HEARS    |              |                |                     |      |
|                   |                   |              |                |                     |      |
|                   |                   |              |                |                     |      |
| Spanner           | 5204606           |              |                |                     |      |
|                   |                   |              |                |                     |      |

- You can print this verification page, but it is not required.
- Click continue to student. The student will automatically get an email with their username and password to log in to their account and complete their information.

| ormation. Feel free to print this page for your records.  |
|-----------------------------------------------------------|
| tormation: Feel free to print this page for your records. |
| I, BENJAMIN<br>10-0000<br>ble                             |
| K, BENJAMIN<br>10-0000<br>ble                             |
| 10-0000<br>ble                                            |
| 10-0000<br>ble                                            |
| ble                                                       |
|                                                           |
| ble                                                       |
|                                                           |
| lemo.tmudev.com                                           |
| e@email.com                                               |
|                                                           |
| 2                                                         |
|                                                           |
| ion Alde                                                  |
| 9                                                         |
| luels                                                     |
| 823                                                       |
|                                                           |

• The student(s) have now been initially entered and can log in and complete the pretest.